# MINI-MAX/MSP430-C

# **Single Board Computer**

# **Quick Start Guide**

Date: 30 May, 2012 Document Revision: 1.01

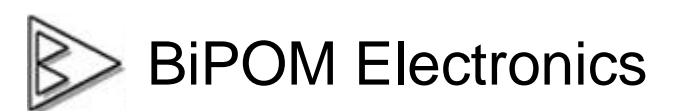

Telephone: 1-713-283-9970E-mail: info@bipom.comWeb: www.bipom.com

© 2012 by BiPOM Electronics. All rights reserved.

MINI-MAX/MSP430-C Quick Start Guide. No part of this work may be reproduced in any manner without written permission of BiPOM Electronics.

All trademarked names in this manual are the property of respective owners.

#### WARRANTY:

BiPOM Electronics warrants MINI-MAX/MSP430-C for a period of 1 year. If the board becomes defective during this period, BiPOM will at its option, replace or repair the board. This warranty is voided if the product is subjected to physical abuse or operated outside stated electrical limits. BiPOM Electronics will not be responsible for damage to any external devices connected to MINI-MAX/MSP430-C. BiPOM Electronics disclaims all warranties express or implied warranties of merchantability and fitness for a particular purpose. In no event shall BiPOM Electronics be liable for any indirect, special, incidental or consequential damages in connection with or arising from the use of this product. BiPOM Electronics' liability is limited to the purchase price of this product.

## TABLE OF CONTENTS

| 1. Package Contents                                                                                                    | 4                  |
|----------------------------------------------------------------------------------------------------|--------------------|
| 2. Hardware Setup                                                                                                    | 4                  |
| 3. Software Installation                                                                                                    | 5                  |
| <ul> <li>3.1 Installing the MSP Development System</li> <li>3.2 Installing MSPGCC GNU C Compiler</li> <li>3.3 Installing FTDI VCP (Virtual Communication Port) Driver</li> <li>3.4 Writing Your Own Programs</li> </ul> | 5<br>9<br>11<br>17 |
| 4 Expanding Your System                                                                                                    | 23                 |
| 4.1 Connecting Peripheral Boards                                                                                                    | 23                 |

# 1. Package Contents

MINI-MAX/MSP430-C Micro-controller Board

Mini USB Cable

# 2. Hardware Setup

1. Place the MINI-MAX/MSP430-C Microcontroller board on a clean, non-conductive surface.

2. Connect the MINI-MAX/MSP430-C to an available USB port on the PC using the supplied Mini USB cable. USB cable is used for both powering the board and downloading programs. The board can also be connected through serial cable to COM port to watch serial output.

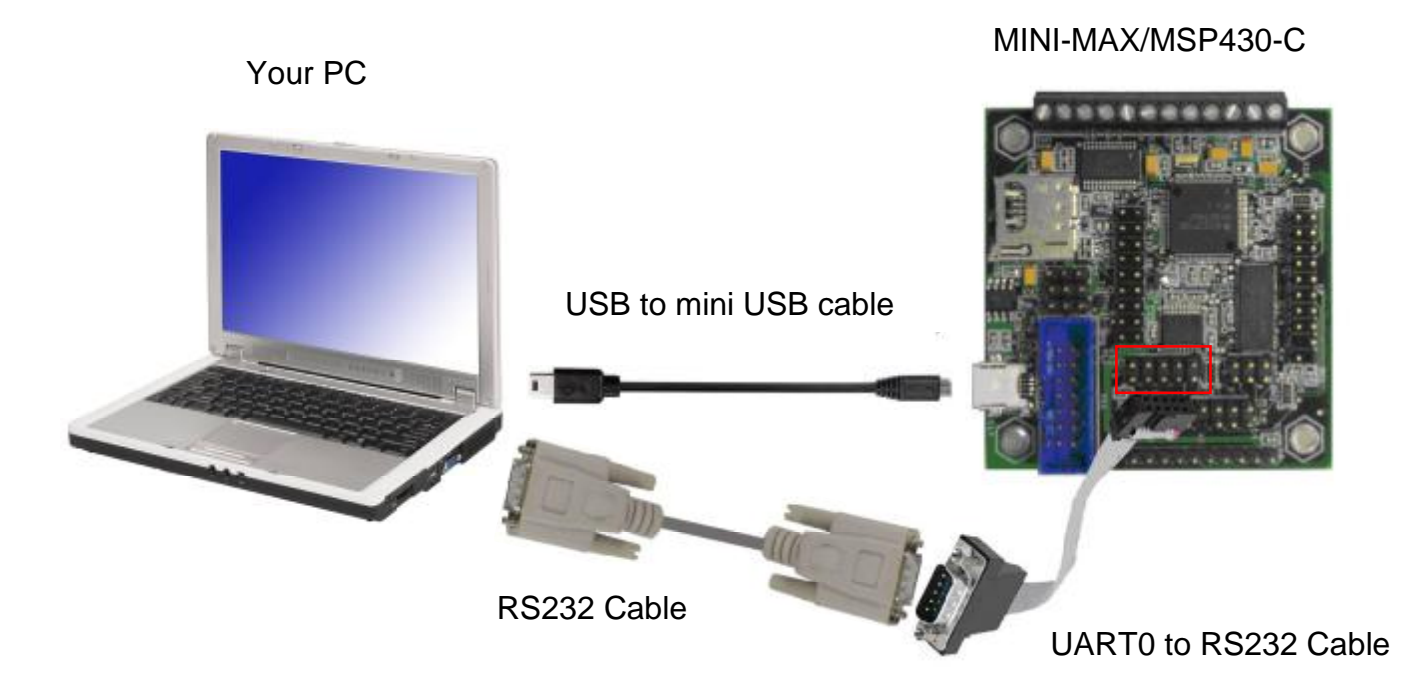

## **3 Software Installation**

For programming the MINI-MAX/MSP430-C, BiPOM offers the MSP Development System that consists of:

- I Micro-IDE A Windows IDE for microcontroller development
- I MSPGCC GNU C Compiler, Linker, Assembler
- I Project examples for MINI-MAX/MSP430-C

## 3.1 Installing the MSP Development System

Download the MSP Development System from: <u>http://www.bipom.com/msp\_down.php</u>

In opened form enter your first name, last name, email and click **Submit** button. After this you will see downloading page. Click <u>msp\_devsys.exe Free Download</u> link to start downloading of **MSP Development System**.

Run downloaded msp\_devsys.exe to start Installation process:

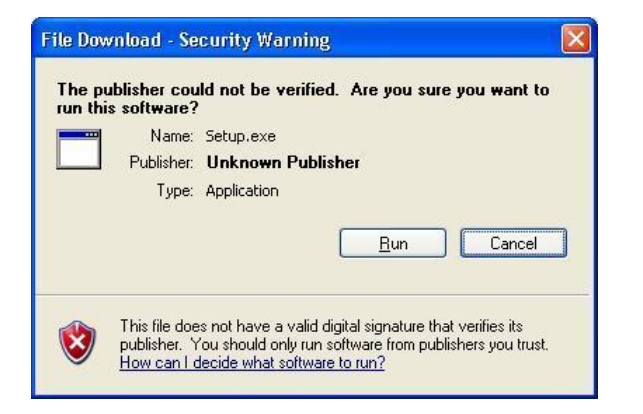

**IMPORTANT:** Before run installer, close all other running software.

A Welcome screen will appear:

| A Settio  |                                                                                                    | A 0 8 |
|-----------|----------------------------------------------------------------------------------------------------|-------|
| Micro-IDE |                                                                                                    |       |
|           | watere 🕅                                                                                                    |       |
|           | When the Policy of the Section and Section 1 is a constrained with the section of the Section 2 is an endpoint of the Section 2 is a section 2 is a section 2 is a |       |
|           | Sea                                                                                                    |       |
|           |                                                                                                    |       |

Please click on *Next*. End User Agreement will appear:

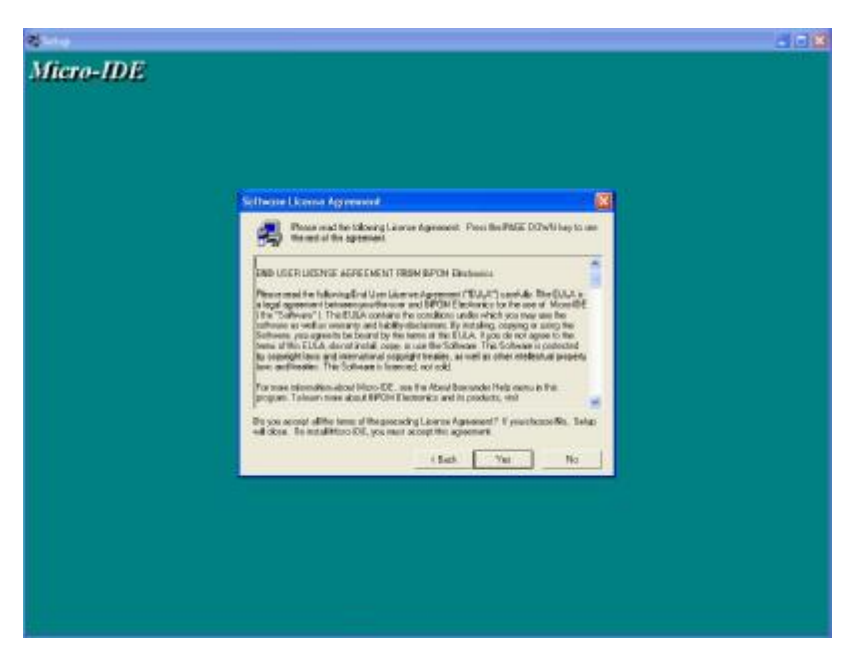

Please read the agreement and click on **Yes** if you wish to continue with installation.

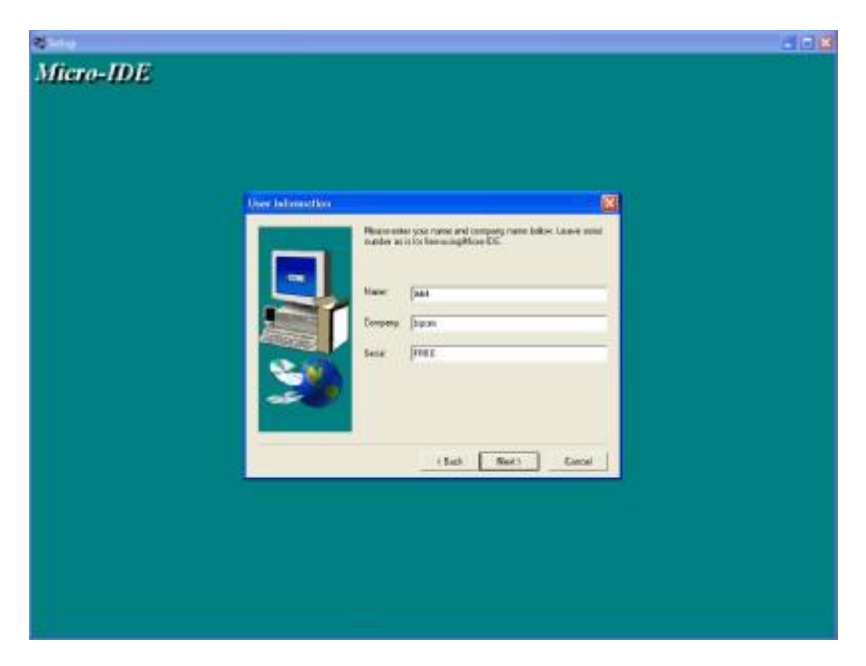

Enter your name, company (if applicable) and serial number:

Click on *Next* to continue.

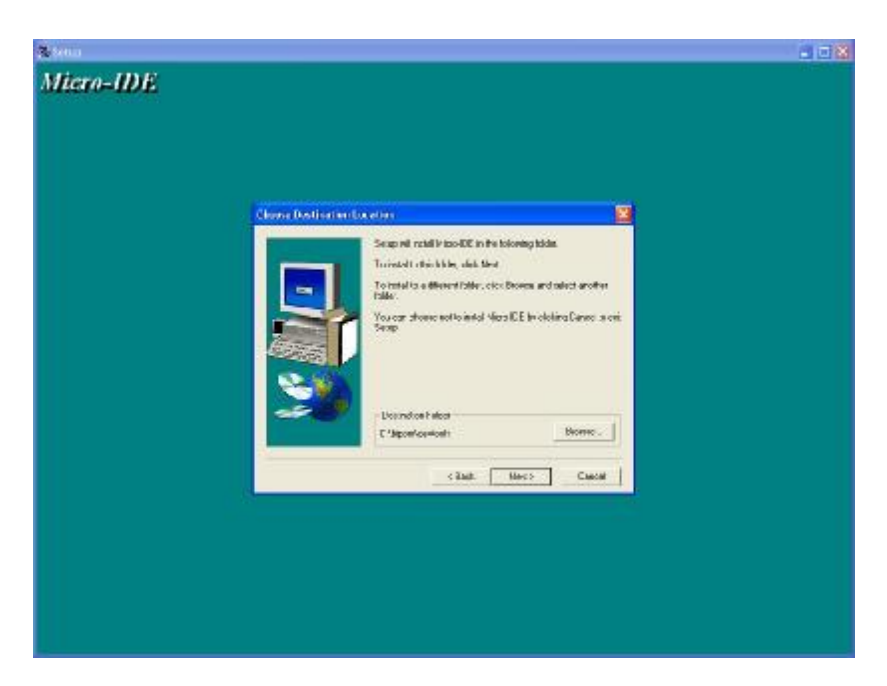

Select the disk location where the software will be installed. Using the default location (c:\bipom\devtools) is recommended: Click on *Next* and select the Program Folder where the icons for Micro-IDE will be installed. Default selection is **Micro-IDE** folder.

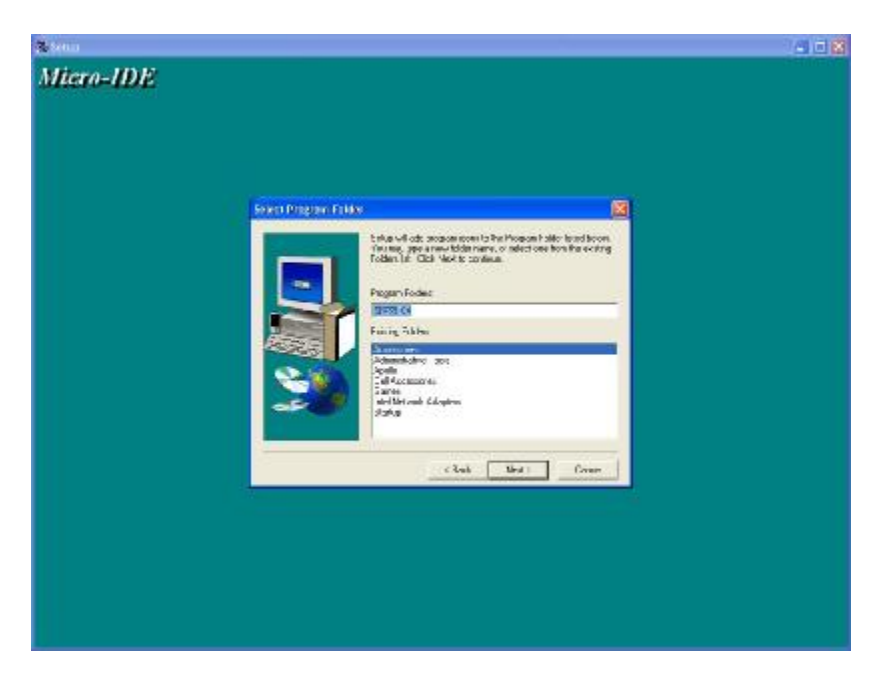

Click on *Next* and Micro-IDE will be installed and you will see the Setup Complete window:

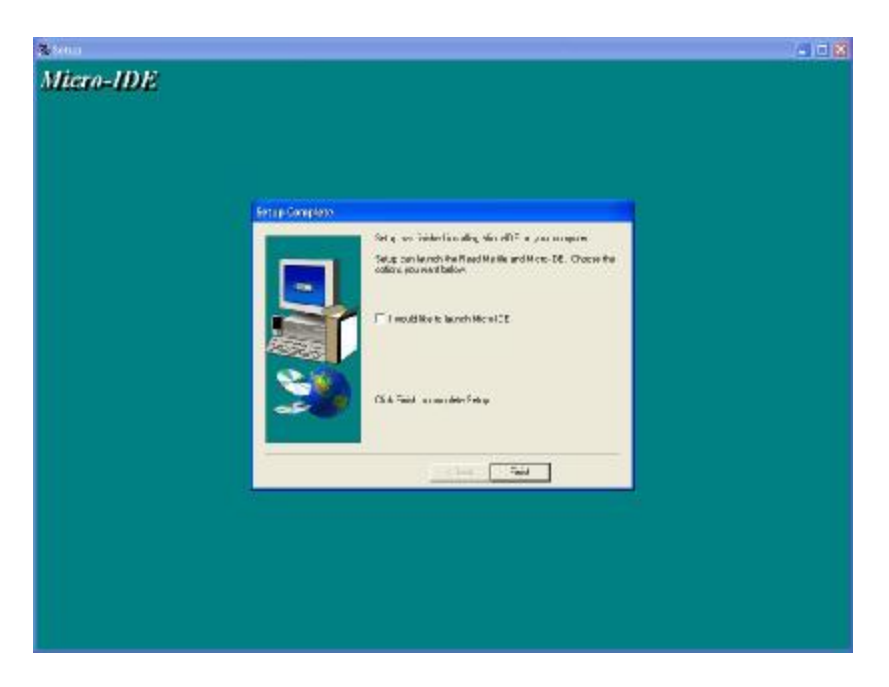

When the installation is complete, you will be given an option to start Micro-IDE now. Uncheck the option and click on *Finish* to finish the installation.

## 3.2 Installing MSPGCC GNU C Compiler

Download MSPGCC GNU C Compiler from: <u>http://www.bipom.com/msp\_down.php</u>

Click <u>MSPGCC GNU C Compiler Free Download</u> link to download MSP GCC compiler installation file.

Run *mspgcc\_setup.exe* to start Installation process:

| un this | s software?   |                                          |
|---------|---------------|------------------------------------------|
|         | Name:         | C:\Users\Igor\Downloads\mspgcc_setup.exe |
|         | Publisher:    | Unknown Publisher                        |
|         | Type:         | Application                              |
|         | From:         | C:\Users\Igor\Downloads\mspgcc_setup.exe |
|         |               |                                          |
|         |               | Run Cancel                               |
|         |               |                                          |
| / Alwa  | ys ask before | opening this file                        |
|         |               |                                          |

#### A Welcome screen will appear:

| G MSP GCC Compiler Setup |                                                                                                    |
|--------------------------|----------------------------------------------------------------------------------------------------|
|                          | Welcome to the MSP GCC Compiler<br>Setup Wizard<br>This wizard will guide you through the installation of MSP<br>GCC Compiler.<br>It is recommended that you close all other applications<br>before starting Setup. This will make it possible to update<br>relevant system files without having to reboot your<br>computer.<br>Click Install to start the installation. |
|                          | Install Cancel                                                                                                    |

Click *Install* to start installation. Setup will install MSP GCC compiler on your PC.

| nstallation Complete                             | 6 |
|--------------------------------------------------|---|
| Setup was completed successfully.                | 0 |
| Completed                                        |   |
| Extract: libfo.a                                 |   |
| Extract: libm.a                                  |   |
| Output folder: C:\mspgcc\msp430\ib\save-prologue |   |
| Extract: libc.a                                  |   |
| Extract: libfp.a                                 |   |
| Extract: libm.a                                  |   |
| Output folder: C:\Windows\system32               |   |
| Extract: cygwin1.dll                             |   |
| Created uninstaller: C:\mspgcc\uninstall.exe     |   |
| Completed                                        | + |
| P.GCC Compiler                                   |   |
| r dec compiler                                   |   |

When installation is complete, click *Close* to exit.

## 3.3 Installing FTDI VCP (Virtual Communication Port) Driver

Download FTDI VCP Drivers for FT232R: <u>http://www.ftdichip.com/Drivers/VCP.htm</u> You should download the "Microsoft WHQL certified" driver ( typically a zip file ) for your operating system and unzip to **c:\ftdi** directory.

(The zip filename will be something like "CDM 2.06.00 WHQL Certified.zip").

If you are running Windows XP (without any service pack) or Windows XP SP 1, temporarily disconnect your PC from the Internet.

Connect MINI-MAX/MSP board to USB port of your PC by using Mini USB Cable. Connect the device to a spare USB port on your PC. Microsoft composite device driver is automatically loaded in the background. Once the composite driver has been installed Windows Found New Hardware Wizard will launch.

If there is no available Internet connection or Windows XP SP 2 is configured to ask before connecting to Windows Update, the screen below is displayed:

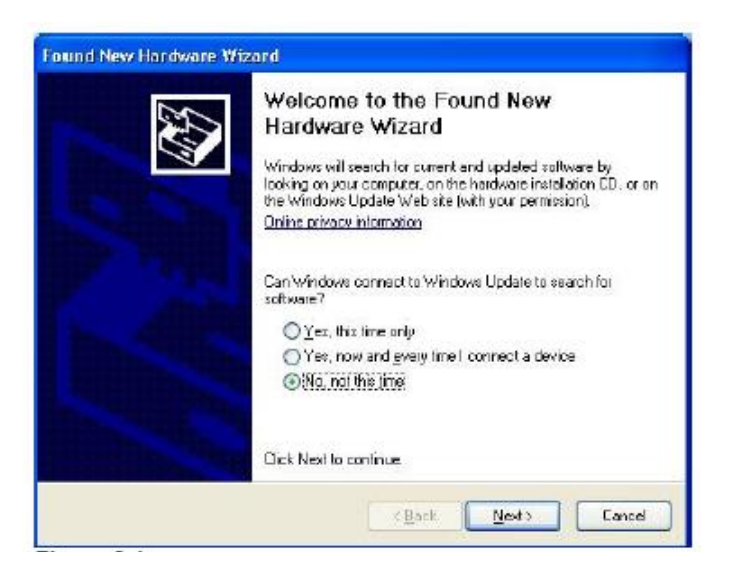

Select "No, not this time" from the options available and then click *Next* to proceed with the installation.

Select "Install from a list or specific location (Advanced)" as shown below and then click on Next.

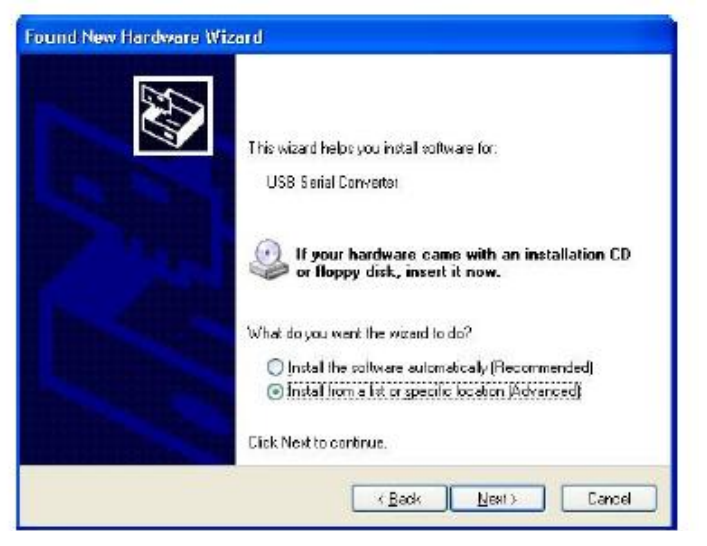

Select "Search for the best driver in these locations" and enter the file path in the combo-box ("c:\ftdi") or browse to it by clicking the browse button.

Once the file path has been entered in the box, click *Next* to proceed.

| Found New Handware Wizard                                                                                                    |
|----------------------------------------------------------------------------------------------------|
| Please choose your search and installation options.                                                                                                    |
| Search for the best driver in these locations.                                                                                                    |
| Use the check boxes below to limit or expand the default search, which includes local<br>paths and removable media. The best driver found will be installed.   |
| Search removable media (lioppy, CD-ROM,)                                                                                                    |
| Include this location in the search:                                                                                                    |
| CINCDM 2.04.16                                                                                                    |
| O Don't search I will choose the driver to install                                                                                                    |
| Choose this option to select the device driver from a list. Windows does not guarantee that<br>the driver you choose will be the best match for your hardware. |
|                                                                                                    |
| (Book Next) Concel                                                                                                    |

If Windows XP is configured to warn when unsigned (non-WHQL certified) drivers are about to be Installed, the message dialogue shown will be displayed unless installing a Microsoft WHQL certified driver.

Click on *Continue Anyway* to continue with the installation.

If Windows XP is configured to ignore file signature warnings, no message will appear.

| 1 | The software you are installing for this hardware:                                                                                                    |
|---|----------------------------------------------------------------------------------------------------|
| _ | USB Serial Converter                                                                                                    |
|   | has not passed Windows Logo testing to verify its compatibility with this version of Windows. ( <u>Tell me why this testing is important</u> )                                                                                                    |
|   | Continuing your installation of this software may impair<br>or destabilize the correct operation of your system<br>either immediately or in the future. Microsoft strongly<br>recommends that you stop this installation now and<br>contact the hardware vendor for software that has |

The screen shown will be displayed as Windows XP copies the required driver files.

| Please wait while the wizard insta | alls the softwar | c        | E ST   |
|------------------------------------|------------------|----------|--------|
| USB Serial Converter               |                  |          |        |
| Ď                                  | ġ                | D        |        |
| Holizxi di<br>To D:\\v/INDOWS\ey   | stem32           |          |        |
|                                    | K Ba             | di Nesto | Cancel |

Windows should then display a message indicating that the installation was successful. Click on *Finish* to complete the installation for the first port of the device.

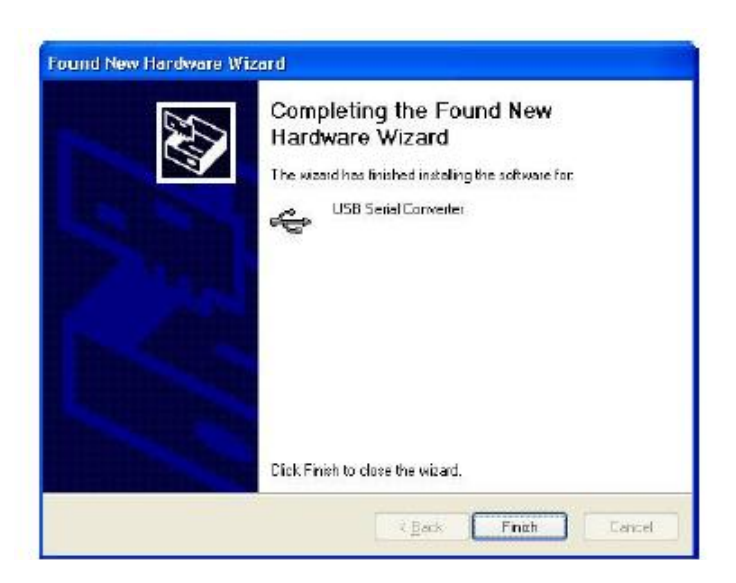

The Found New Hardware Wizard will launch automatically to install the COM port drivers. As above, select "No, not this time" From the options and click on *Next* to proceed with the installation.

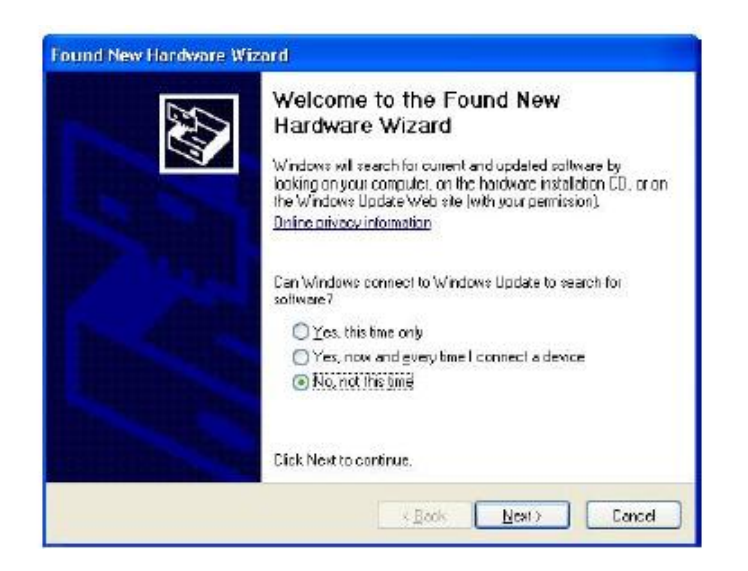

Select "install from a list or specific location (Advanced)" and then click on Next.

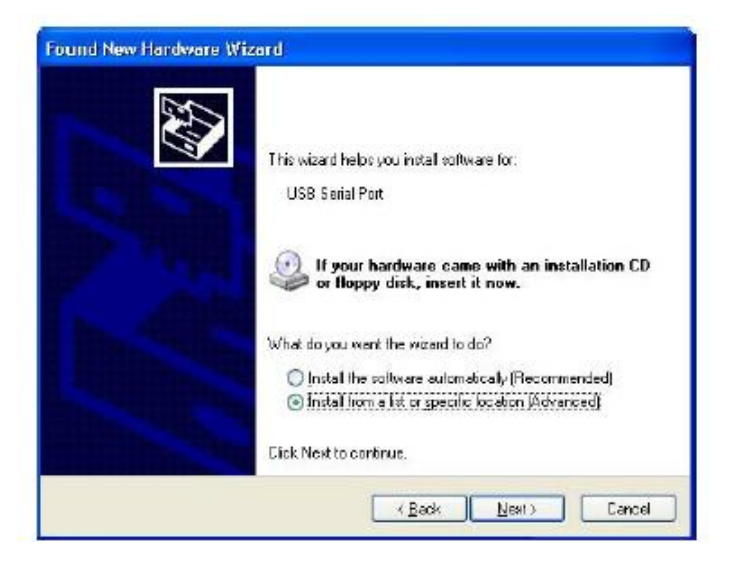

Select "Search for the best driver in these locations" and enter the file path in the combo-box "<u>C:\CDM</u> 2.04.16") or browse to it by clicking the browse button. Once the file path has been entered in the box, click **Next** to proceed.

| Please ch   | oose your search and in                                          | stallation options.                                 |                               | ENT.                 |
|-------------|------------------------------------------------------------------|-----------------------------------------------------|-------------------------------|----------------------|
| ⊙≦∞         | ich for the best driver in thes                                  | e locations :                                       |                               |                      |
| Use<br>patr | the check boxes below to in<br>s and removable media. The        | mit or expand the defau<br>best driver found will b | lt search, wh<br>re installed | ich includes local   |
| t           | Search removable media (                                         | (loppy, CD-ROM)                                     |                               |                      |
| 0           | Include this location in the                                     | search:                                             |                               |                      |
|             | CNCDM 2.02.04                                                    |                                                     | -                             | Вгомае               |
| ODa         | t search. I will choose the dr                                   | river to install.                                   |                               |                      |
| Onc         | ose this aption to select the r<br>triver you choose will be the | device driver from a list<br>best match for your ha | Windows d<br>Idware.          | oes not guaranies ti |
|             |                                                                  |                                                     |                               |                      |

If Windows XP is configured to warn when unsigned (non-WHGL certified) drivers are about to be installed, the message dialogue will be displayed unless installing a Microsoft WHGL certified driver. Click on **Continue Anyway** to continue with the installation. If Windows XP is configured to ignore file signature warnings, no message will appear.

| 1 | The software you are installing for this hardware:                                                                                                    |
|---|----------------------------------------------------------------------------------------------------|
| - | USB Serial Port                                                                                                    |
|   | has not passed Windows Logo testing to verify its compatibility with this version of Windows. [Tellime why this testing is important]                                     |
|   | Continuing your installation of this software may impair<br>or destabilize the correct operation of your system<br>either impediation or in the future. Miscenth eterophy |

The screen shown will be displayed as Windows XP copies the required driver files.

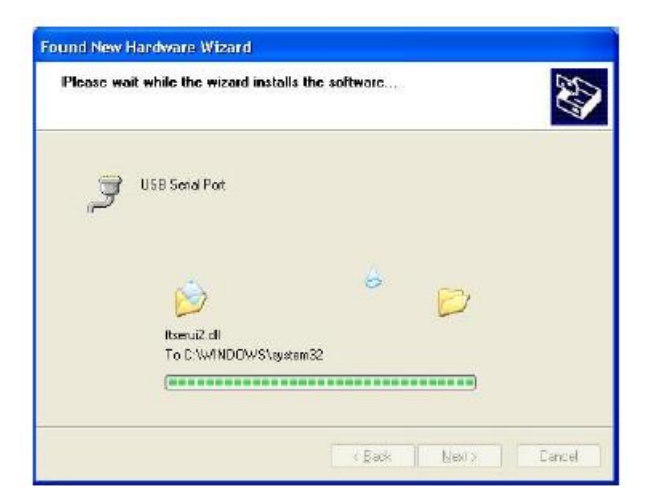

Windows should then display a message indicating that the installation was successful. Click *Finish* to complete the installation for the first port of the device.

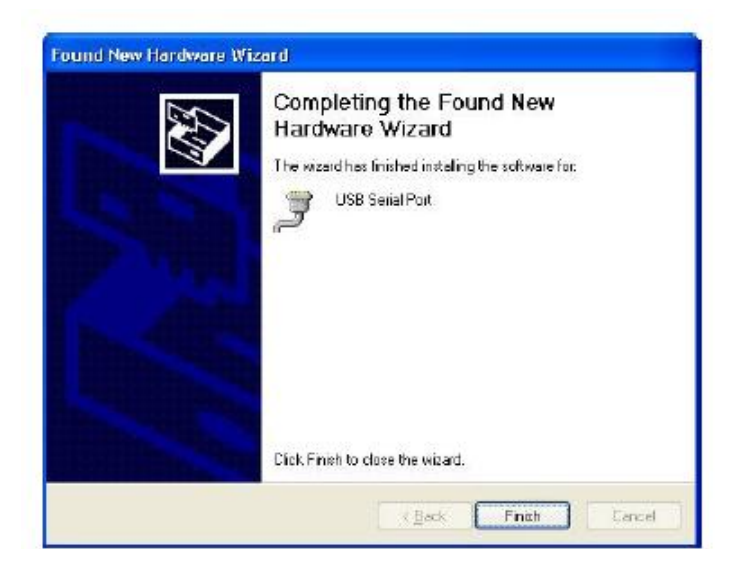

Open the Device Manager (located in "Control Panel\System" then select the "Hardware" tab and click "Device Manger") and select "View > Devices by Connection", the device appears as a "USB Serial Converter" with an additional COM port with the label "USB Serial Port".

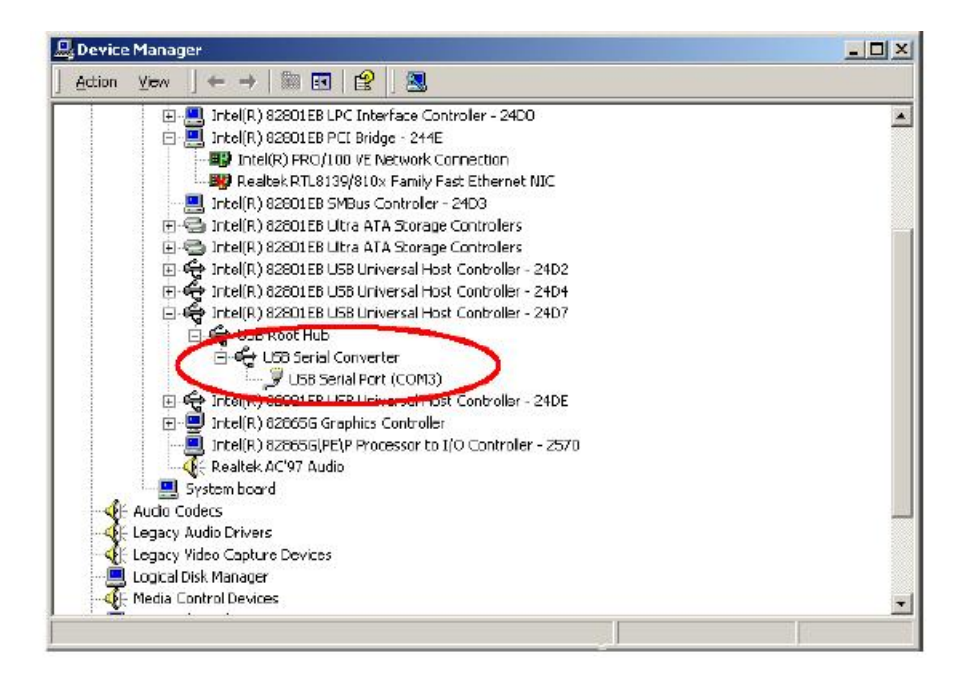

## 3.4 Writing Your Own Programs

#### **Creating Projects**

To create your own project, select **Project** menu and select **New Project**. This will display the **New Project** dialog:

| Project name: | MspTest            | It is recommended NOT t<br>name as some toolkits ma | o put spaces in projec<br>ay not support this. |
|---------------|--------------------|-----------------------------------------------------|------------------------------------------------|
| Location:     | C:\MspTest         |                                                     | Browse                                         |
| Toolkit       | MSP GCC Cross C Co | mpiler 💽                                            |                                                |
| Debugger:     | [no debugger]      | •                                                   |                                                |
| Manufacturer  | D                  | -                                                   |                                                |
| Chip ID       |                    | •                                                   |                                                |

Enter the name of the new project and its location (this example uses *MspTest* as the project name and *C: MspTest* as the project location ). Select **MSP GCC Cross C Compiler** as the Toolkit. Click **OK**. You will be asked to create new directory for project.

| Micro-IDE | (m                                       | x             |
|-----------|------------------------------------------|---------------|
| ?         | Directory does not exist. Do you want to | o create it ? |
|           | Yes                                      | No            |

Click Yes. Micro-IDE will prompt you create one of predefined project templates:

| create new file                        |        | ×  |
|----------------------------------------|--------|----|
| C MSP Empty Project                    |        |    |
| <ul> <li>MSP Simple Project</li> </ul> |        |    |
|                                        | Cancel | ОК |

Select MSP Simple Project option and click OK.

The new project with the name of *MspTest* under *C:\ MspTest* will be created. Also Micro-IDE will create MspTest.c source file with minimum code which required to print "Hello World!" sentence on UART0 port.

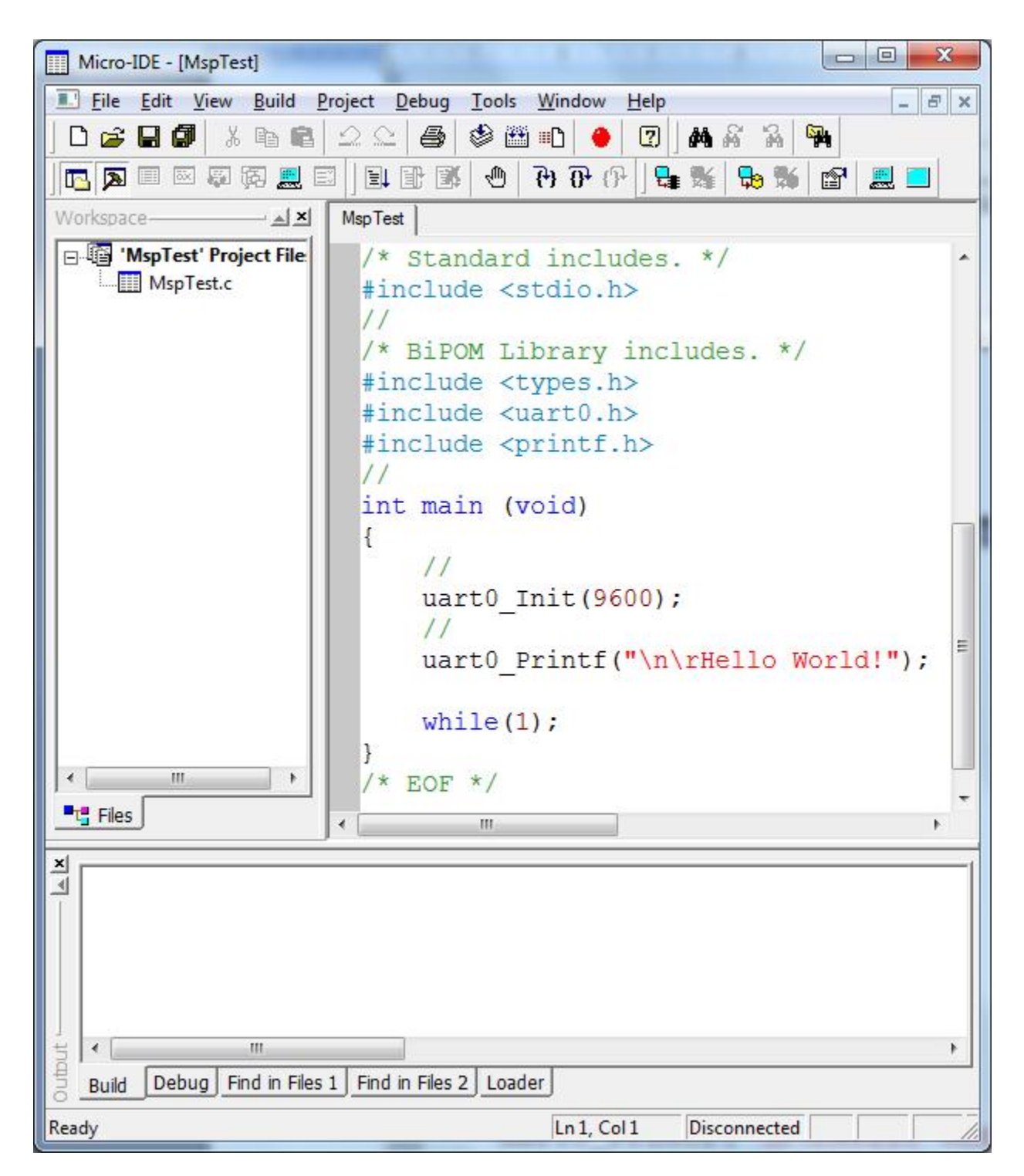

This simple firmware do following:

- call BiPOM Library function uart0\_Init to initialize UART0 port with baudrate 9600 and options 8N1
- call BiPOM Library function uarto\_Printf to print text "Hello World!" on UART0 port

**NOTE:** If board's UART0 is connected to PC serial port, you can use any terminal Windows software or Micro-IDE Terminal Window to see this output

#### Building the program

As first step build the program by clicking the **Build** button.

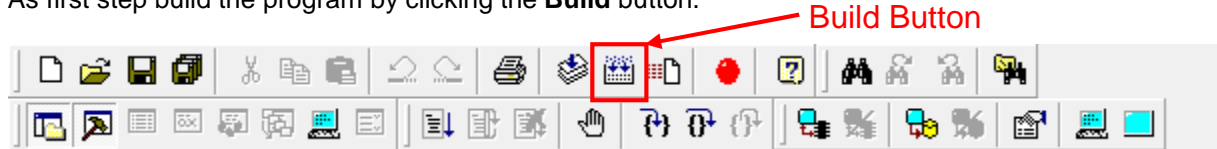

If the program builds successfully, you will see the following messages on the Output Window:

| ×=     | Compiling C:\MspTest\MspTest.c<br>Linking MspTest.out<br>Generating 'MspTest.a43' |   |
|--------|-----------------------------------------------------------------------------------|---|
| Outbut | Build Debug Find in Files 1 Find in Files 2 Loader                                | F |

#### Downloading the program

Select **Project** menu and select **Settings.** Project Settings window appear and you will see settings on **General** tab:

| Pre-Build          | Post-Build Visual Plugins                       |        |
|--------------------|-------------------------------------------------|--------|
| General D          | )ebugger   Environment   Compiler   Linker   C  | output |
| Build project with | MSP GCC Cross C Compiler 🚽 🔽 Aut                | omate  |
| Download with      | MINI-MAX/MSP430 Loader 💽 🗖 Aut                  | omate  |
| Debug with         | <b>•</b>                                        |        |
| Manufacturer ID    | · · · · ·                                       |        |
| Chip ID            | · · ·                                           |        |
| Run on target      | board Automatically start with assembly listing |        |
|                    |                                                 |        |
|                    |                                                 |        |
|                    |                                                 |        |
|                    |                                                 |        |

Select MINI-MAX/MSP430 Loader in Download with field. Click OK to close Project Settings window.

Download the program to the board by clicking the **Download** button on the main toolbar.

|         |          |       |       |                  |      | Dov     | wnloading E    | Button     |
|---------|----------|-------|-------|------------------|------|---------|----------------|------------|
| ] 🗅 😅 I | 80       | X 🖻 🕻 | 😂 🕸 🗄 | £                | •    | 2 🛛 🗛 🖗 | 7 74 <b>74</b> |            |
| 🖪 🔁     | iiii õõe | s ș 🧾 | 0 🕅 🖉 | <del>{</del> } { | ₽ {} | ] 🗣 💺 🛛 | 😓 🕷 😭          | <u>e</u> 📃 |

If the MINI-MAX/MSP430-C board is powered and connected properly to the PC, a progress dialog will appear:

|   | 0% |  |
|---|----|--|
|   |    |  |
| 3 |    |  |
|   |    |  |

When the download is finished, the progress indicator disappears. This means that the board has received the program successfully. After the program has been successful downloaded, it can be started using the Mode button on the main Toolbar:

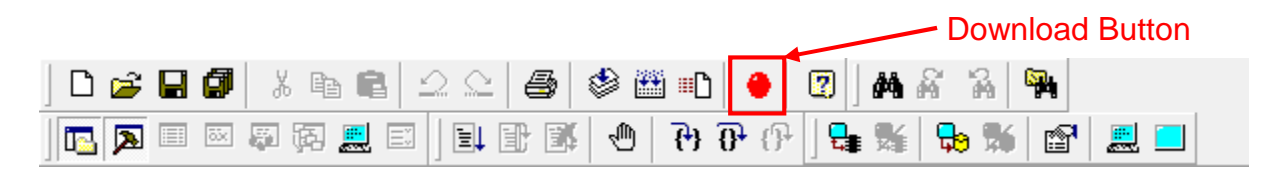

Mode button puts the board into **Run** or **Program** mode. In Run mode, the microcontroller is executing the program in its memory. In Program mode, the microcontroller is in Reset state so no programs are running. In Program mode, microcontroller's flash memory can be changed and a new program can be downloaded.

#### **Configuring Terminal Window**

To see the 'Hello World!' messages that the board sends to the serial port, Micro-IDE terminal window is used.

To specify the correct terminal settings please select Tools->Options menu:

| COM1           | -Parity  | Data Bits          |        |
|----------------|----------|--------------------|--------|
| Baud Rate      |          | Stop Bits          |        |
| 9600           | C Even   | © 1 C 2            |        |
|                |          | Echo<br>€ Off ⊂ On |        |
| Logging        |          |                    |        |
| Log to file    |          |                    |        |
| Log file name: |          |                    | Browse |
| Font Selection | Sample - |                    |        |
|                | AaE      | BbCcXxYyZz         |        |

Select the correct PC COM port you have connected the MINI-MAX/MSP430-C. The following settings match the example we run on the Mini-Max/MSP430-C board:

Baud rate: 9600 Parity: None Data Bits: 8 Stop bits: 1 Echo: Off

Click the OK button.

Open the terminal window using the Toggle Terminal icon button

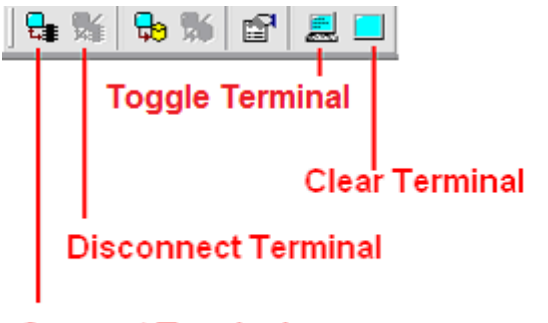

### **Connect Terminal**

**Connect Terminal** connects the terminal window to the PC COM port. If a board sends data to the serial port, the messages will appear in Terminal window.

Disconnect Terminal disconnects the terminal window from the PC COM port.

Toggle Terminal shows/hides the terminal window.

Clear Terminal clears all messages in the terminal window.

Click the Connect icon button to connect the terminal window to the board.

| =ile | Edit     | View    | Build        | Project | Debug         | Tools       | Window       | Help  |      |   |          |     |          |
|------|----------|---------|--------------|---------|---------------|-------------|--------------|-------|------|---|----------|-----|----------|
| Ľ    | <b>2</b> |         | I X          | te C    | $ $ $\square$ | <u>  </u> = |              | #i =C | •    | 2 | m a      |     |          |
|      | ≽        | <b></b> | <b>F</b>     | 荫       |               |             | <b>X</b>   🖑 | {+} { | ₽ {} | - | <b>X</b> | 😼 🕷 | 🔓 📃 🗖    |
| Work | space    |         | - <u>a</u> × |         |               |             |              |       |      |   | -        |     | Terminal |

Power the board. The "Hello World!" message appears in the terminal window.

| Micro-IDE                                            |               |
|------------------------------------------------------|---------------|
| File Edit View Build Project Debug Tools Window Help |               |
| D 😅 🖬 🕼   X 🖻 🛍 🛆 🗠   🚭   🕸 📽 🖬   🔴 🕎   M X 🗛        | 74            |
| N                                                    |               |
| Workspace X                                          | terminal-     |
| Project Files                                        | Hello World ! |
|                                                      |               |

Congratulations!!! You have built and executed your first MSPGCC GNU C program on the MINI-MAX/MSP-430C.

**NOTE:** To see the output on Terminal Window, MINI-MAX/MSP430-C board should be connected to serial port of PC with serial cable. Please see **MINI-MAX/MSP430-C Technical Manual** for more information:

http://www.bipom.com/documents/boards/msp430c/mm\_msp430.pdf

# 4 Expanding Your System

## 4.1 Connecting Peripheral Boards

MINI-MAX/MSP-430C can be connected to a wide variety of low-cost peripheral boards to enhance its functionality. Some possibilities are:

- I Prototyping board (PROTO-1)
- I Training Board (TB-1)
- I Digital Input/Output Expander Board (DIO-1)
- Analog (ADC and DAC) Input/Output Boards (DAQ-2543, DAQ-2543-DA1)
- Relay peripheral boards (RELAY-1, RELAY-2, RELAY-4REED)
- I Real Time Clock boards with a Multi Media Card socket (RTC board, MMC/RTC board)
- I A peripheral board with four 7-segment LED displays with decimal point (LED-1).

Peripheral boards can either be stacked on top of MINI-MAX/MSP-430C using stand-offs or connected in a chain configuration using flat ribbon cable.

The following Figure shows how MINI-MAX/MSP-430C can be connected to a peripheral board in a stacked fashion.

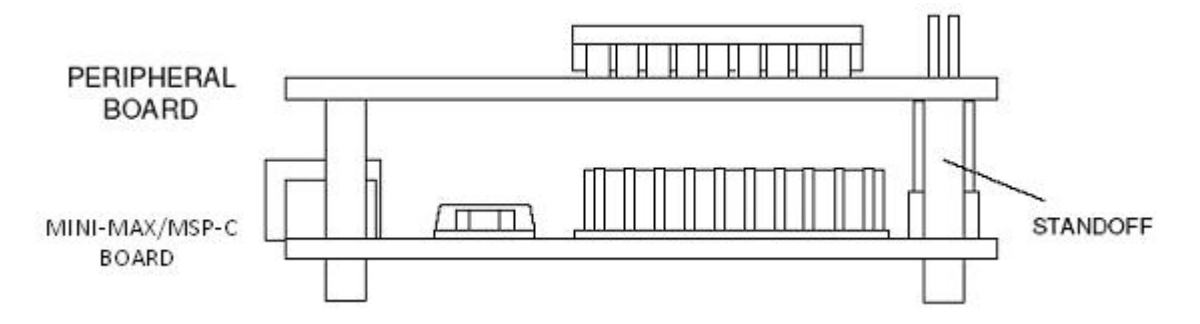

The following Figure shows chain connection.

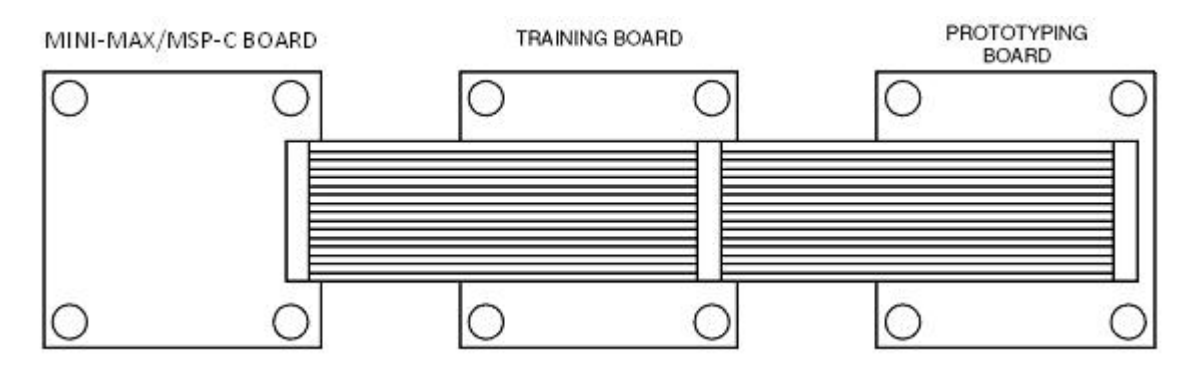

## 4.2 LCD

LCD connector on MINI-MAX/MSP-430C serves various types of character and graphic LCD modules. Please look at the "LCD connector" section of *Technical Manual* for reference.

### 4.3 Keypad

MINI-MAX/MSP-430C provides a Keypad Connector that contains 5 Volt power and ground lines and the 8 port lines of the micro-controller. It can be used to scan various types of keypads, such as 3 by 5 or 4 by 4. The lines can also be used as general-purpose inputs/outputs.

### 4.4 MicroTRAK

Please see <u>http://www.bipom.com/periph\_cat/us/37/117.html</u> for training and project kits based on the MINI-MAX platform.

#### 4.6 Accessories

Please see <u>http://www.bipom.com/peripherals.php</u> for a full range of accessories.